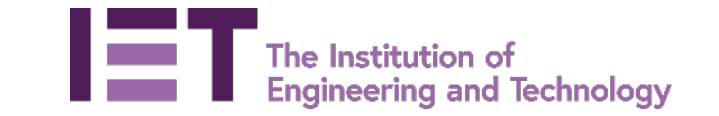

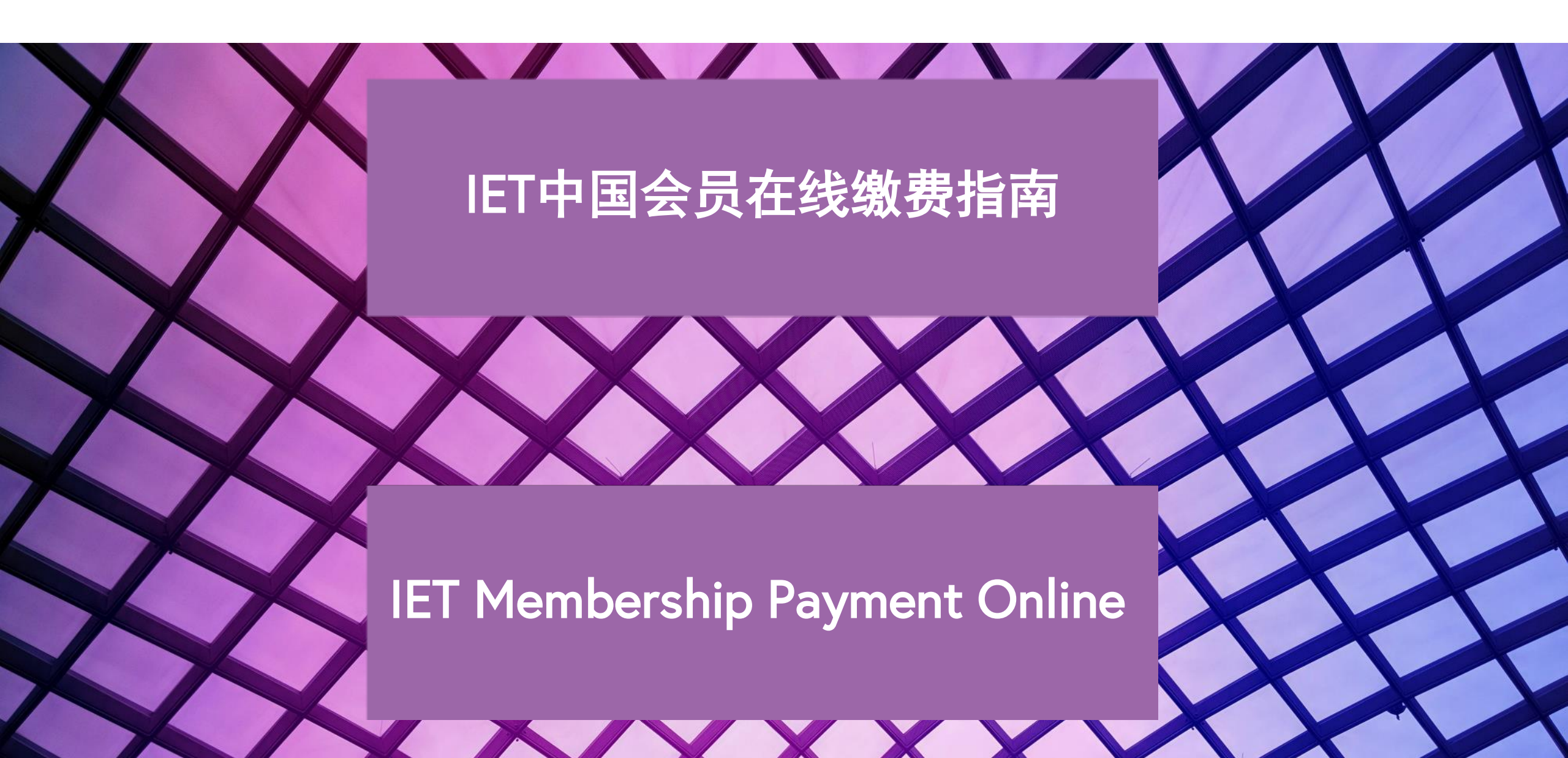

| 第04 – 11页 | 在线缴费(IET邮件通知)        |
|-----------|----------------------|
| 第 13 页    | 下载发票                 |
| 第15 – 19页 | 使用IET会员号,在线注册MyIET账户 |

| Page 04 – 11 | Online membership payment via IET email payment request |
|--------------|---------------------------------------------------------|
| Page 13      | How to download receipt                                 |
| Page 15 – 19 | IET Member to register IET website account (MyIET)      |

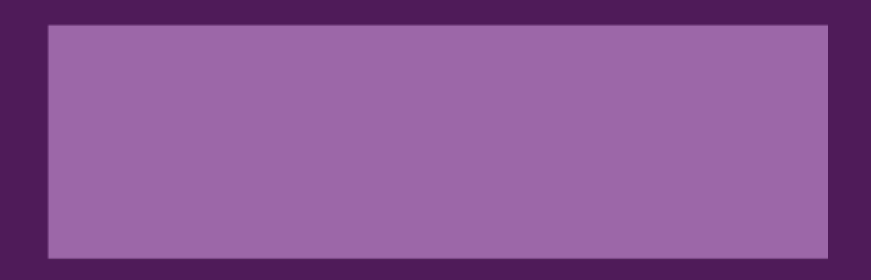

# 在线缴费(IET邮件通知)

Online membership payment via IET email payment request

## 收到缴费通知邮件后,请点击其中的缴费链接

Please click payment link after you received the notice email from IET

| ଅ <sup>9</sup> ଅ ↑                      | $\downarrow$ $=$                                                                                                    |                                                                         | Payment requ                                                  | est for order IEO0302                      | 1618 - 邮件 (HTMI                                                     | _)              |              |                                   | <b>•</b> –       | O                 | × |
|-----------------------------------------|----------------------------------------------------------------------------------------------------|-------------------------------------------------------------------------|---------------------------------------------------------------|--------------------------------------------|---------------------------------------------------------------------|-----------------|--------------|-----------------------------------|------------------|-------------------|---|
| 文件 <b>邮件</b> 表                          | 野助 ADOBE PDF                                                                                                    | ♀ 操作说明搜索                                                                |                                                               |                                            |                                                                     |                 |              |                                   |                  |                   |   |
| ◎ □ □ □ □ □ □ □ □ □ □ □ □ □ □ □ □ □ □ □ | <ul> <li>√答复</li> <li>☆ 全部答复</li> <li>→ 转发</li> <li>☆ 450 - 450 -</li></ul> | <ul> <li>● 我做的Adestructure</li> <li>→ 给经理</li> <li>● 工作组电子邮付</li> </ul> | ···· ∧<br>·<br>*<br>*<br>*<br>*<br>*<br>*<br>*<br>*<br>*<br>* | 項           标记         中文简繁           转换 > | A         人)           编辑         大声           ilitation         明读 | ある<br>翻译<br>な 放 | 保存到 翻印象笔记 邮  | <b>換</b><br>译<br>保存到<br>件<br>印象笔记 | Viva<br>Insights | <b>报告邮</b><br>件 ~ |   |
| 删除                                      | 响应                                                                                                    | Teams 快速步骤                                                              | □ 移动                                                          |                                            | 语音                                                                  | 语言 缩放           | Evernote 🗔 翻 | 译印象笔记                             | 加载项              | 保护                | ~ |

### Payment request for order IEO03021618

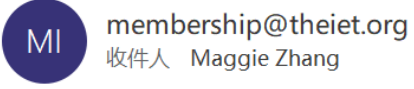

() 答复此邮件的时间为 2022/4/28 17:23。

**る** 将邮件翻译为: 中文 (简体) 绝不要翻译: 英语

Dear Miss Zhang,

Please be advised your IET membership order is due for payment Please <u>click here</u> to pay online.

If you have any questions please contact the Member and Customer Service Team on +44 (0)1438 765678 or click here to submit an enquiry

Kind Regards,

Sujata Malashetti Member & Customer Service Centre The Institution of Engineering and Technology

Please do not reply to this message as it is an automated email Please retain this email for your records 

 午午前

 午午前

 午午前

 午午前

 2022/4/28 (周四) 17:21

## 选择PayPal支付平台

# Chose PayPal payment option

| IET sites 🔸                                | Search the IET                                                   |                                   | Search                 | Welcome<br>Login        |
|--------------------------------------------|------------------------------------------------------------------|-----------------------------------|------------------------|-------------------------|
| The Institution of<br>Engineering and Tea  | chnology                                                         |                                   |                        |                         |
| Order Details                              |                                                                  |                                   |                        |                         |
| Zhang                                      |                                                                  |                                   |                        | Order Date: 28-Apr-2022 |
| Membership Number: 110029                  | 94413                                                            |                                   |                        | Order Ref: IEO03021618  |
| Billing Address                            |                                                                  |                                   |                        |                         |
| Beijing<br>Beijing<br>100022<br>China      |                                                                  |                                   |                        |                         |
| Order Lines                                |                                                                  |                                   |                        |                         |
| Description<br>IET Membership Subscription |                                                                  | Tat                               | <u>Price (</u><br>1.00 |                         |
| Payment Options                            |                                                                  | 100                               | ai Due. 1.00 (         |                         |
| In the event of a problem please           | PayPar<br>Fy, secure.<br>e contact customer services on +44 (0)1 | Pay by Credit/Debit Card          | re 08:00 - 18:00       | 支付宝<br>Monday To Friday |
| Alternatively please complete ou           | ir online enquiry form                                           | THOU TO OUT O DUT OPENING HOURS a | 10 00.00 - 10.00       |                         |

登录或注册MyIET账户 Log in to your IET website account (MyIET)

## Log in to your IET website account

## Don't have an account, or can't remember?

Use your IET membership number, quoted in your renewal reminder email, to continue

## Confirm details

Already have an account? Log in as normal to continue

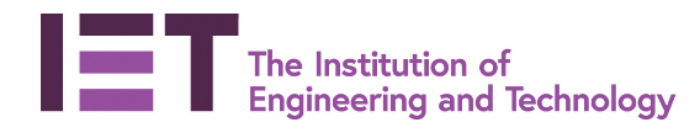

Help Contact us

# Log in

Email address

Password

Forgotten your password?

•••••

Log in

OR

# Register

### New member or customer?

Register to **join the IET**, or to access our products and services as a nonmember.

Register

## Already an IET member?

**<u>Register with your membership number</u>** if you don't have an account, for member-level access

## 页面跳转到PayPal页面,无需注册账户,"使用借记卡或信用卡付款"

## Choose Paypal guest checkout option

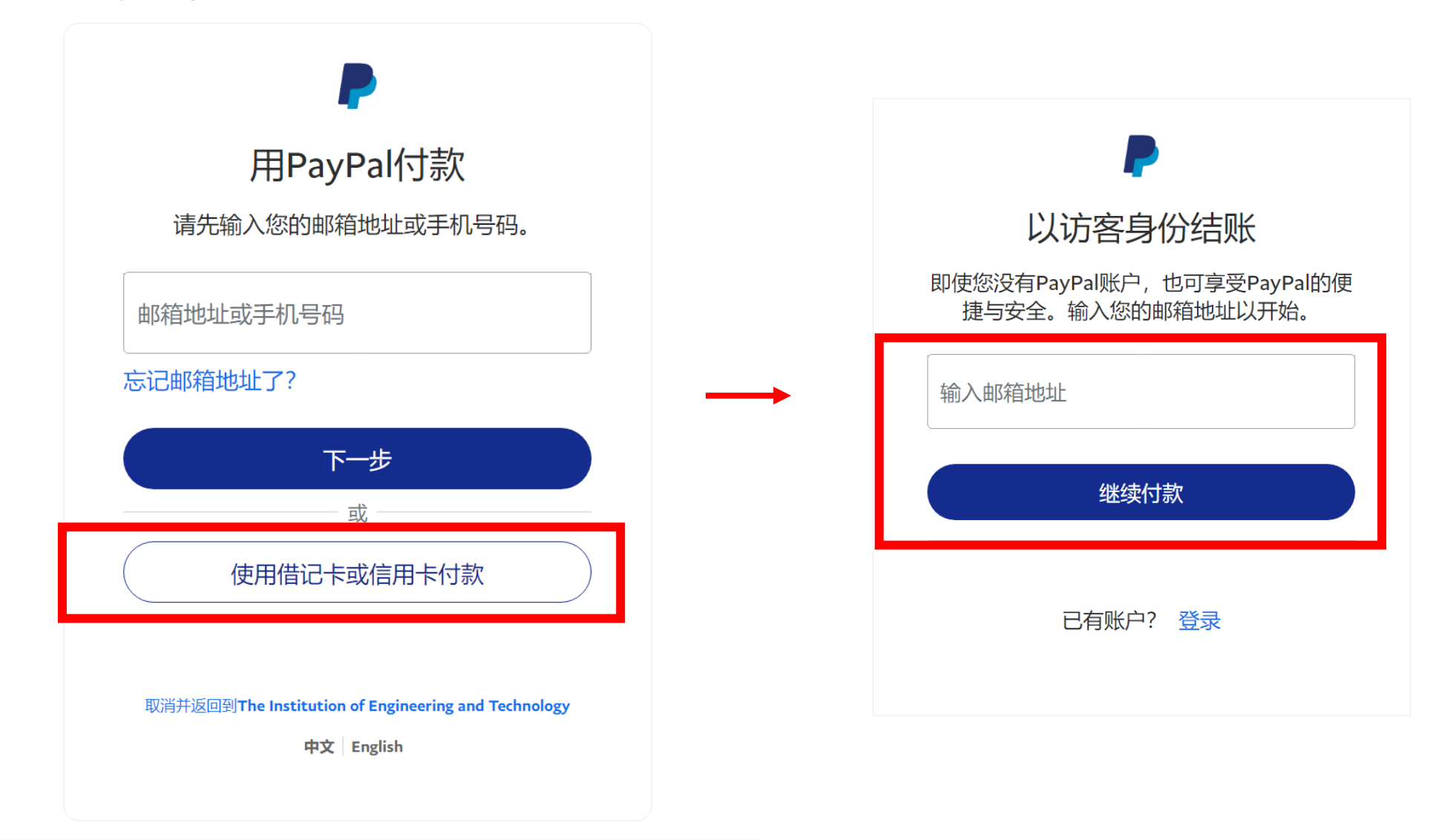

联系我们 隐私保护 法律协议 全球服务

## 输入银行卡信息、账单地址等信息

# Fill in Credit Card/Debit Card information, billing information. etc.

| PayPal                                | ∖⊒ \$1.0     | 00 USD $\vee$ |                                      | 交易安全有保障,                                                                                                    |
|---------------------------------------|--------------|---------------|--------------------------------------|----------------------------------------------------------------------------------------------------|
| 使用借记卡或信用卡付款<br>我们不会向商家透漏您的问           | 羊细财务信息。      |               |                                      | <b>必恒停拥有。</b><br>是否创建PayPal账户由您决定,但如果您创建了PayPal账<br>户,您的所有符合条件的购物都将享受 <b>PayPal买家保障</b> 的<br>保护,而且在你每次购物时都能再快地结账,查 <b>弄条</b> 款                      |
| 国家/地区<br>中国                           |              | ~             | PavPal是更安全、更便                        | 创建PayPal账户? (只需片刻即可完成。)                                                                                                    |
| ● ● vi                                | SA AMEX Frid |               | 捷的付款方式<br>无论您在何处购物,我们都会帮助您确保财务信息的安全。 | 全的,我要创建PayPal账户。                                                                                                    |
| MM / YY                               | CSC          |               |                                      | 不,我现在不需要账户。                                                                                                    |
| 账单地址                                  |              |               |                                      | 我们将在您的卡上预先授权\$ 1.00 USD,然后您将返回商家的网站完成购                                                                                                    |
| 名                                     | 姓            |               |                                      | 物。如果您不完成购物或购物金额发生变化,相关待处理预授权通常会在<br>一个工作日内失效。                                                                                                    |
| 省/直辖市                                 |              | ~             |                                      | 继续                                                                                                    |
| 市                                     |              |               |                                      | 有PayPal账户? 登录                                                                                                    |
| 地址第1行                                 |              |               |                                      | 取消并返回商家页面                                                                                                    |
| 地址第2行 (选填)                            |              |               |                                      | English                                                                                                    |
| 邮政编码                                  |              |               |                                      | 法律协议 隐私权 © 1999 - 2022                                                                                                    |
| <b>联系信息</b><br>电话类型 电话                | 后号码          |               |                                      | Payman He, Liu、(SPL)) 已根据《新加坡行款服务法条》(Singapore<br>Payment Services Act,下称"PS Act")向新加坡金融管理局申请许可证。<br>在这一法定过渡期间,3PL得以在豁免许可的条件下运营,并能够继续提<br>供特定的付款服务。 |
| I I I I I I I I I I I I I I I I I I I | C            |               |                                      |                                                                                                    |

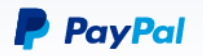

#### 使用借记卡或信用卡付款

我们不会向商家透漏您的详细财务信息。

| 国家/地区<br>中国       |     | $\checkmark$ |  |  |  |
|-------------------|-----|--------------|--|--|--|
| 卡类型<br>Mastercard |     | $\checkmark$ |  |  |  |
| た日                |     |              |  |  |  |
| MM / YY<br>/      | CSC |              |  |  |  |
| 此次购物的币种<br>〇 CNY  |     |              |  |  |  |
| 您将支付的总金额:         |     |              |  |  |  |
| ¥ 6.86 CNY        |     |              |  |  |  |

#### PayPal汇率: 1 CNY = 0.1457110 USD

币种兑换由独立的金融机构执行,并且PayPal会收取币种兑换费。

定72小时。

为什么是72小时? ~

## 付款成功,页面跳转回MyIET

## Successfully paid, jump to MyIET webpage

IET sites 🔸

Welcome Wan Zhang | Logout

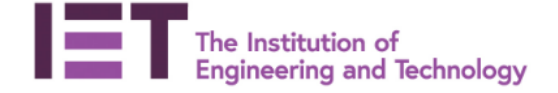

Thank you for your payment your order will now be processed

Your order number is IEO03021618.

Your personal reference number is 1100294413.

For further assistance please contact the Member and Customer Services team via the contact us page.

Click here to review your MyIET membership orders

Click here to go to the main website.

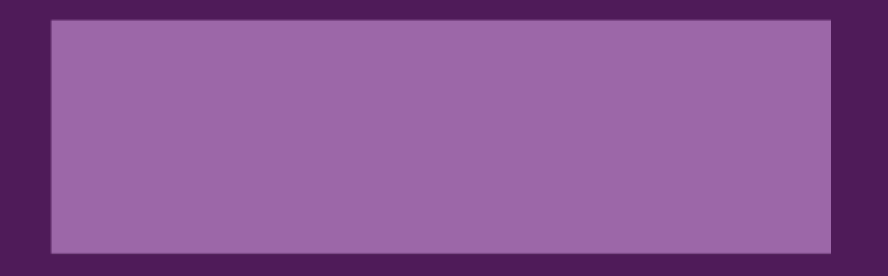

# 下载发票

# How to download receipt

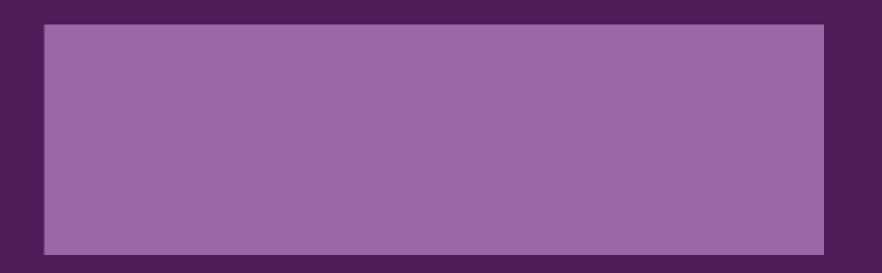

12

## 您可以在MyAccount下载发票,找到相关账单,点击"Download receipt"

You could "Download receipt "of the order in MyAccount

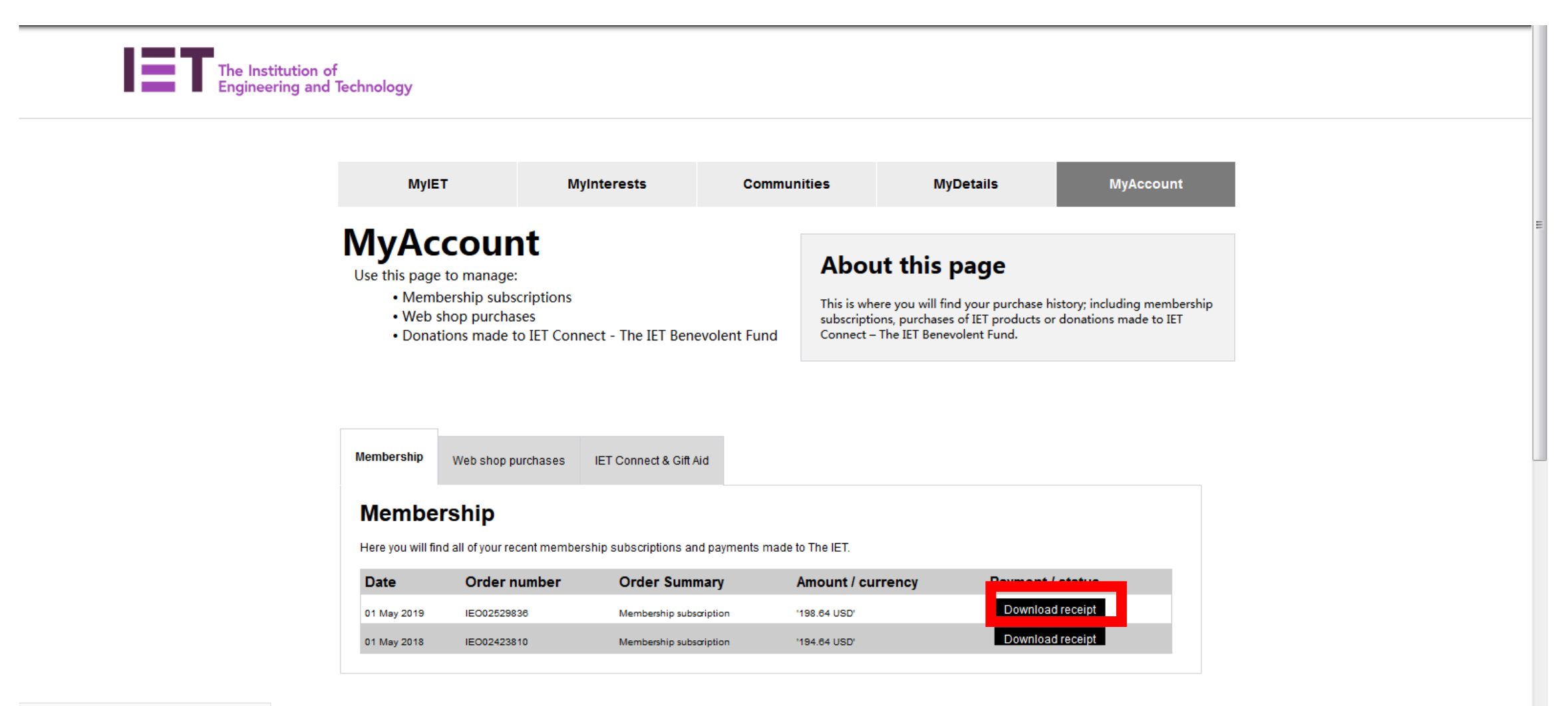

正在连接 www.google-analytics.com...

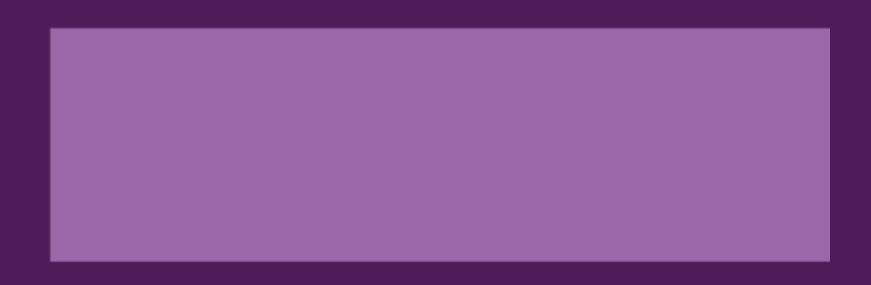

# 使用IET会员号,在线注册MyIET账户

IET Member to register IET website account (MyIET)

- 请到IET官网www.theiet.org
- 在网页最右上角,点击Login的按钮,向下滚动页面,在绿色框的邮编,您将看到"Register as a Member"
- 点击这个按钮,并输入您的IET会员号,生日,点击 "Next"按钮。
- 随后系统会要求您注册电子邮件,点击这个按钮,然后输入您的邮箱信息。
- 系统将把验证码发送到您注册电子邮箱中,请您查看验证码并输入(请注意不要复制和粘贴),然后点击 "verify"按钮
- 输入新的密码,并确认密码,然后点击 "Next"按钮
- 此后系统会向您询问一个电话号码,在页面底部您可以跳过这个步骤,完成注册。

- Please go to www.theiet.org and press the login button at the top of the page, scroll down the page and to the right of the green box, you will see Register as a Member.
- Press this and enter in your membership number, surname and date of birth, press next.
- Then it will ask you to email sign up, click on this and enter email address of your choice.
- Send the verification code to your email address, retrieve the code and type (please do not copy and paste) this in the verification box and press verify
- Enter a new password and confirm the password and press next
- Then it will ask for a phone number which at the bottom you can skip this and then it will say registration complete.

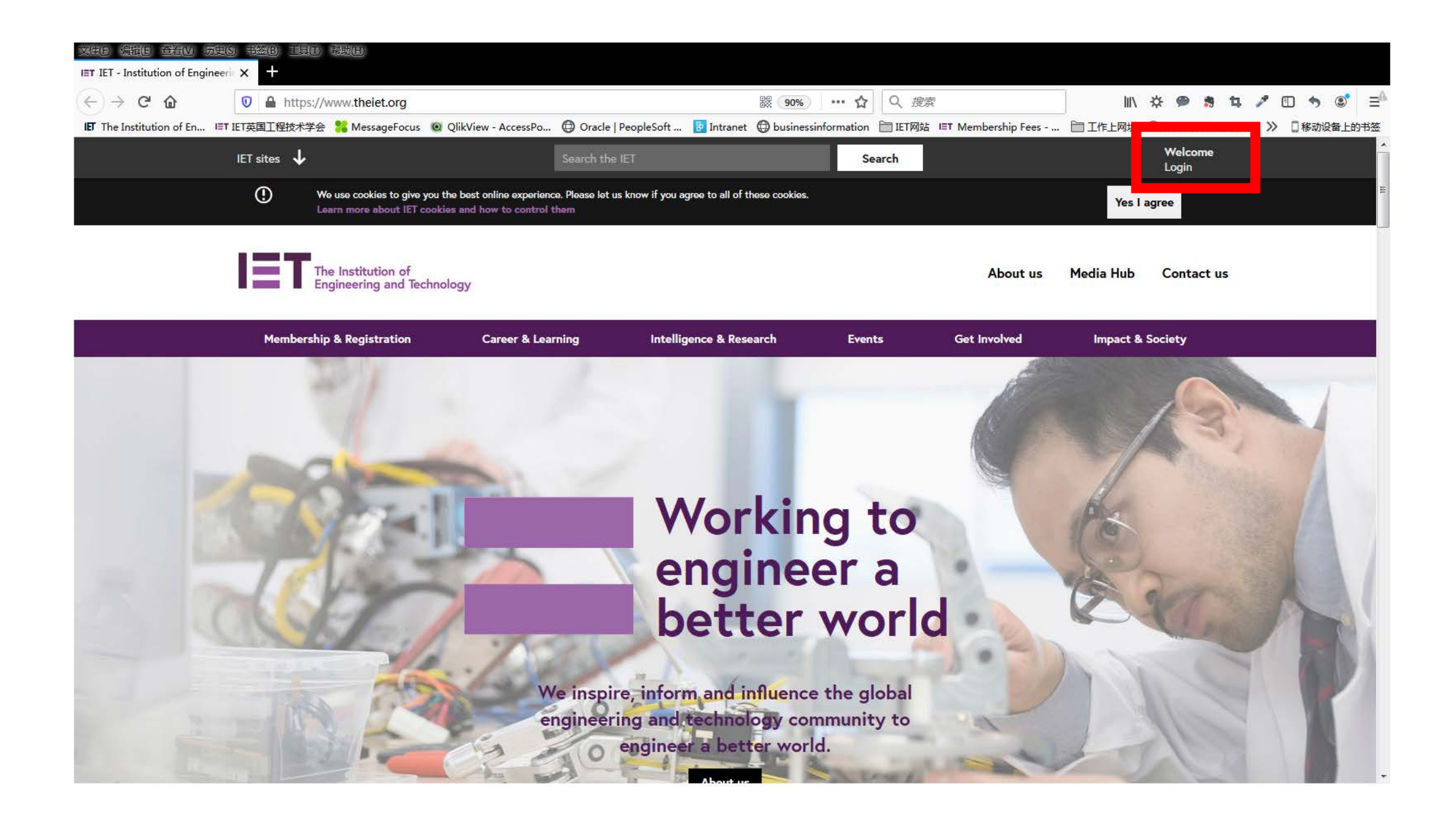

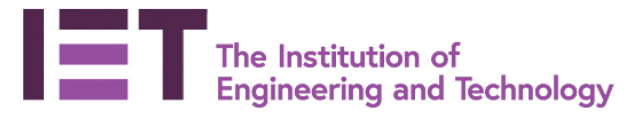

Help Contact us

# Log in

#### Email address

Email address

#### Password

Forgotten your password?

Password

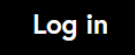

OR

## Register

### New member or customer?

Register to **join the IET**, or to access our products and services as a nonmember.

Register

#### Already an IET member?

<u>**Register with your membership number**</u> if you don't have an account, for member-level access

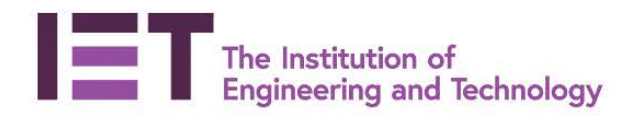

Help Contact us

### Member details

#### Membership number

Membership number

#### Surname

Surname

#### Date of birth

| Day 🗸 Month 🗸 Year | ~ |
|--------------------|---|
|--------------------|---|

| Next | Cancel |  |
|------|--------|--|
|------|--------|--|

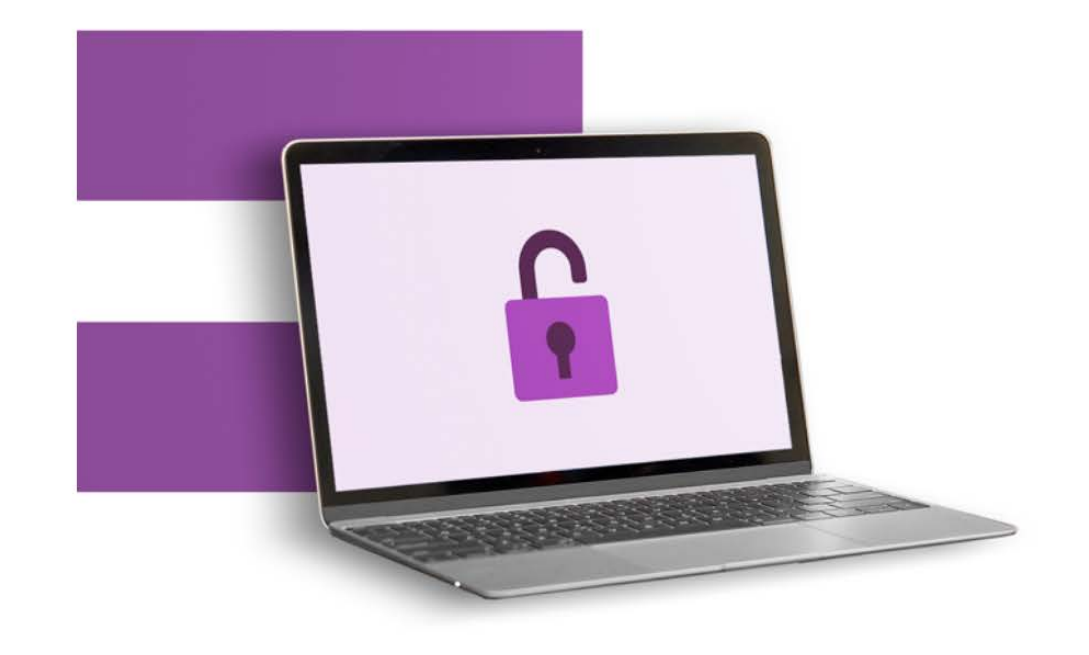